## [33] ピン歯車&ラック設計システム

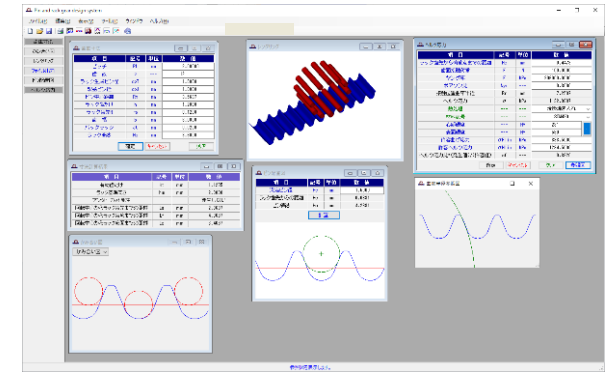

図 33.1 ピン歯車& ラック設計システム

#### 33.1 概要

ラック&ピニオンは、カタログ[19]のように VGR ラック、CGR ラックがありますが、本ソフトウェアは、ピニオンをピン歯車と してかみ合うラックを生成することができます.

### 33.2 歯車諸元入力

図 33.2 に, 歯車諸元の入力画面を示します. また, 図 33.3 に寸 法を示します.

| ▲ 歯車寸法   |     |      |         |                                                                                                    |
|----------|-----|------|---------|----------------------------------------------------------------------------------------------------|
| 項目       | 記号  | 単位   | 数 値     |                                                                                                    |
| ピッチ      | Pt  | mm   | 2.00000 |                                                                                                    |
| 歯 数      | z   |      | 12      |                                                                                                    |
| ラック生成ピン径 | dpT | mm   | 1.0000  |                                                                                                    |
| 製品ビン径    | dpJ | mm   | 1.0000  |                                                                                                    |
| ビン中心距離   | Rm  | mm   | 3.5697  | $\Psi + \Psi$                                                                                                    |
| ラック歯たけ   | h   | mm   | 1.2000  | Bm d                                                                                                    |
| ラック歯先R   | ra  | mm   | 0.1200  |                                                                                                    |
| 歯幅       | Ь   | mm   | 6.0000  | 🔪  +Pt-+  🏹                                                                                                    |
| バックラッシ   | Jt  | mm   | 0.0200  |                                                                                                    |
| ラック高さ    | Ho  | mm   | 3.6000  | $1 \land \circ \land \land \land \land \land \land \land \land \land \land \land \land \land \land \land \land \land $ |
|          | 確定  | キャンセ | ענ לע   | 2 ° °                                                                                                    |

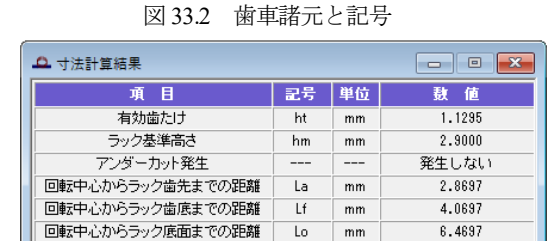

図 33.3 歯車寸法

#### 33.3 歯形

図33.2 でバックラッシを与えていますので図33.4 では図中の右 側のピンのみ接触しています.また,補助フォームでピニオンを 回転させ,かみ合いを確認することができます.図33.5 のレンダ

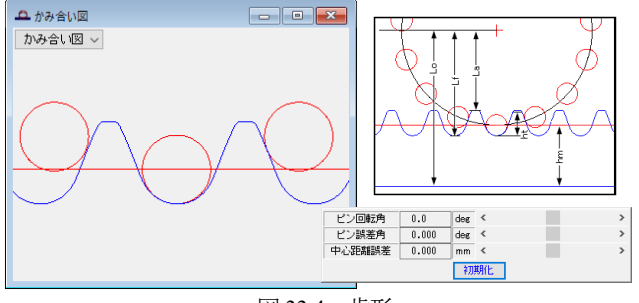

図 33.4 歯形

リング図ではピン歯車の垂直方向,水平方向や設定角度を変更することで歯の接触を把握することができます.

図 33.6 にラックのピン寸法を示します. 図 33.2 に示す入力画面 でラック歯形生成用ピン径と製品ピン径を同じとすることでバッ クラッシをゼロとするラックを得ることができます.

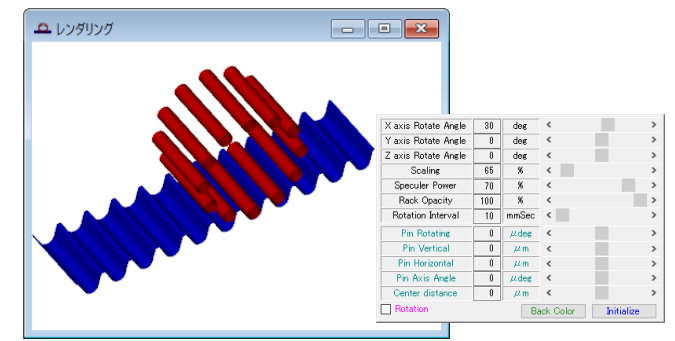

図 33.5 レンダリング

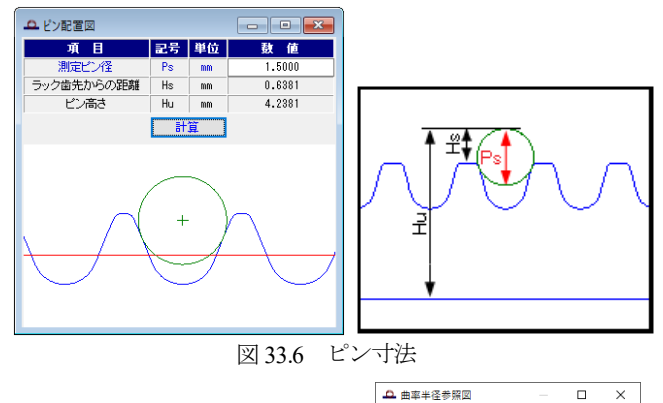

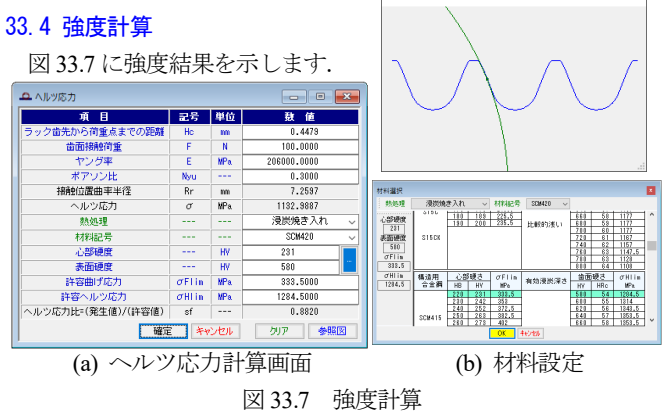

### 33.5 CAD 作図例

図 33.8 および図 33.9 に CAD 作図例を示します.

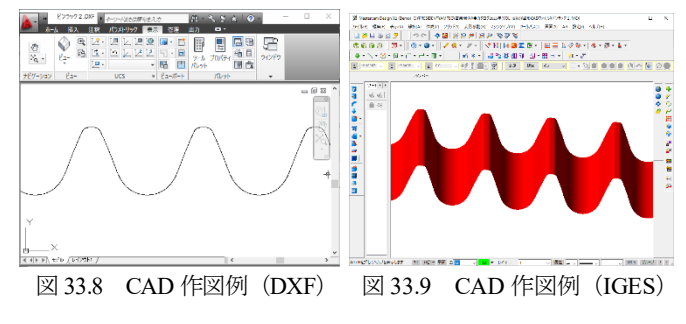

## [33a] ピン歯車&円筒歯車設計システム

ピニオンをピン歯車として相手円筒歯車とするときの相手歯車 の歯形を生成します.歯形データ出力は[33]と同様です.計算画 面を図 33a.1~33a.5 に示します.

| 🔿 歯車諸元 🔹 📼 💌 |      |    |           |           |  |  |
|--------------|------|----|-----------|-----------|--|--|
| 項目           | 記号   | 単位 | ピニオン      | ギヤ        |  |  |
| サーキュラービッチ    | ср   | mm | 12.00000  |           |  |  |
| 歯 数          | z    |    | 20        | 60        |  |  |
| ピン径          | dpin | mm | 6.00000   |           |  |  |
| 基準円直径        | d    | mm | 76.39437  | 229.18312 |  |  |
| 中心距離         | a    | mm | 152.78875 |           |  |  |
| 歯直角法線歯厚減少量   | fn   | mm |           | 0.10000   |  |  |
| 歯先円直径        | da   | mm | 82.39437  | 240.00000 |  |  |
| 歯底円直径        | df   | mm | 70.39437  | 223.08313 |  |  |
| 歯先 R         | ra   | mm |           | 0.38197   |  |  |
| 齿幅           | Ь    | mm | 15.00000  | 12.00000  |  |  |
| 測定ピン径        | dp   | mm |           | 7.20000   |  |  |
| 確定 キャンセル クリア |      |    |           |           |  |  |

図 33a.1 歯車諸元

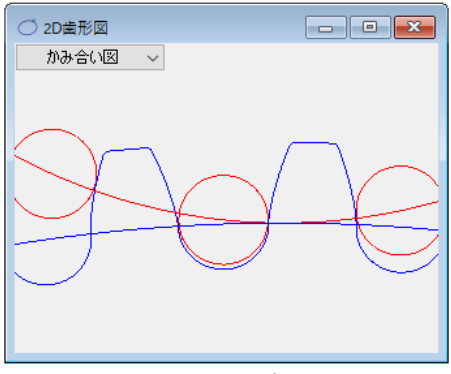

図 33a.2 かみ合い図

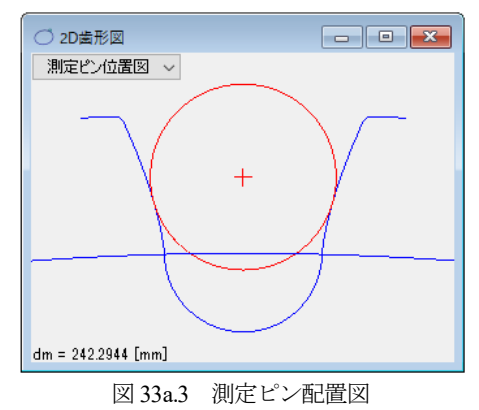

![](_page_1_Figure_7.jpeg)

図 33a.4 レンダリング

![](_page_1_Figure_9.jpeg)

# [33b] 円筒歯車&ピンラック設計システム

ピニオンをピン歯車として相手円筒歯車とするときの相手歯車 の歯形を生成します.歯形データ出力は[33]と同じです.歯車諸 元および歯形諸元を図 33a.1, 33a.2 に示します.

| •••• 寸法諸元 📃 🔍 💌 |        |    |         |  |  |
|-----------------|--------|----|---------|--|--|
| 項目              | 記号     | 単位 | 數 値     |  |  |
| モジュール           | m      | mm | 3.00000 |  |  |
| ピッチ             | р      | mm | 9.42478 |  |  |
| 歯数              | z      |    | 20      |  |  |
| ローラー径           | rd     | mm | 5.0000  |  |  |
| 中心距離            | a      | mm | 30.0000 |  |  |
| 歯末のたけ           | ha     | mm | 2.5000  |  |  |
| 歯元のたけ           | hf     | mm | 2.5000  |  |  |
| 全歯たけ            | h      | mm | 5.0000  |  |  |
| 基準円直径           | d      | mm | 60.0000 |  |  |
| 歯先円直径           | da     | mm | 65.0000 |  |  |
| 歯底円直径           | df     | mm | 55.0000 |  |  |
| 歯先R             | ra     | mm | 0.3000  |  |  |
| 歯幅              | Ь      | mm | 30.0000 |  |  |
| ローラー数           | n      |    | 60.0000 |  |  |
| ローラー幅           | W      | mm | 33.0000 |  |  |
| 醋               | セル クリア |    |         |  |  |

図 33b.1 歯車諸元

| カムビニオン項目       | 記号 | 単位   | 数 値        |  |  |
|----------------|----|------|------------|--|--|
| ☑ 歯形オフセット量     | е  | mm   | 0.00000    |  |  |
| ☑ 歯形生成用ローラーピン径 | td | mm   | 5.00000    |  |  |
| ☑ 歯厚減少量        | f  | mm   | 0.00000    |  |  |
| 確定             | *  | ャンセル | <u>לעל</u> |  |  |

図 33b.2 歯形諸元

円筒歯車には歯形修整,歯すじ修整,歯形・歯すじ修整を施す ことができます.歯すじ修整設定画面を図 33b.3 に,両歯面に同 じ歯面修整を施した例を図 33b.4 に示します.

![](_page_1_Figure_17.jpeg)

![](_page_2_Figure_0.jpeg)

図 33b.4 歯すじ修整

歯形創成を図 33b.5 に,かみ合いを図 33b.6 に示します.かみ合い図では,画面下のスライドバーで歯車を回転させ歯のかみ合いを知ることができます.また,オーバーピン寸法は,図 33b.7 のように測定することができます(ピン径の変更も可能です).

![](_page_2_Figure_3.jpeg)

図 33b.5 歯形創成

![](_page_2_Figure_5.jpeg)

図 33b.6 かみ合い図

![](_page_2_Figure_7.jpeg)

図 33b.7 オーバーピン測定

レンダリングを図 33b.8 に示します.円筒歯車の色合いで赤色 は無修整歯形をオレンジ色は修整歯形を示します.図 33b.9 では 歯面修整を施した歯車とピンラックのかみ合いを示します.

![](_page_2_Figure_10.jpeg)

![](_page_2_Figure_12.jpeg)

図 33b.9 レンダリング, 歯面修整

図 33b.10 に強度結果を示します.

![](_page_2_Figure_15.jpeg)

図 33b.10 図 33.5 強度計算

図 33b.11 に CAD 作図例を示します.

![](_page_2_Figure_18.jpeg)